# KZ-10\_80R/T シリーズ CPU 直結ドライバ

| 1 | システム構成          | 3  |
|---|-----------------|----|
| 2 | 接続機器の選択         | 6  |
| 3 | 通信設定例           | 7  |
| 4 | 設定項目            | 8  |
| 5 | 結線図             | 12 |
| 6 | 使用可能デバイス        | 14 |
| 7 | デバイスコードとアドレスコード | 19 |
| 8 | エラーメッセージ        | 20 |

はじめに

本書は表示器と接続機器(対象 PLC)を接続する方法について説明します。 本書では接続方法を以下の順に説明します。

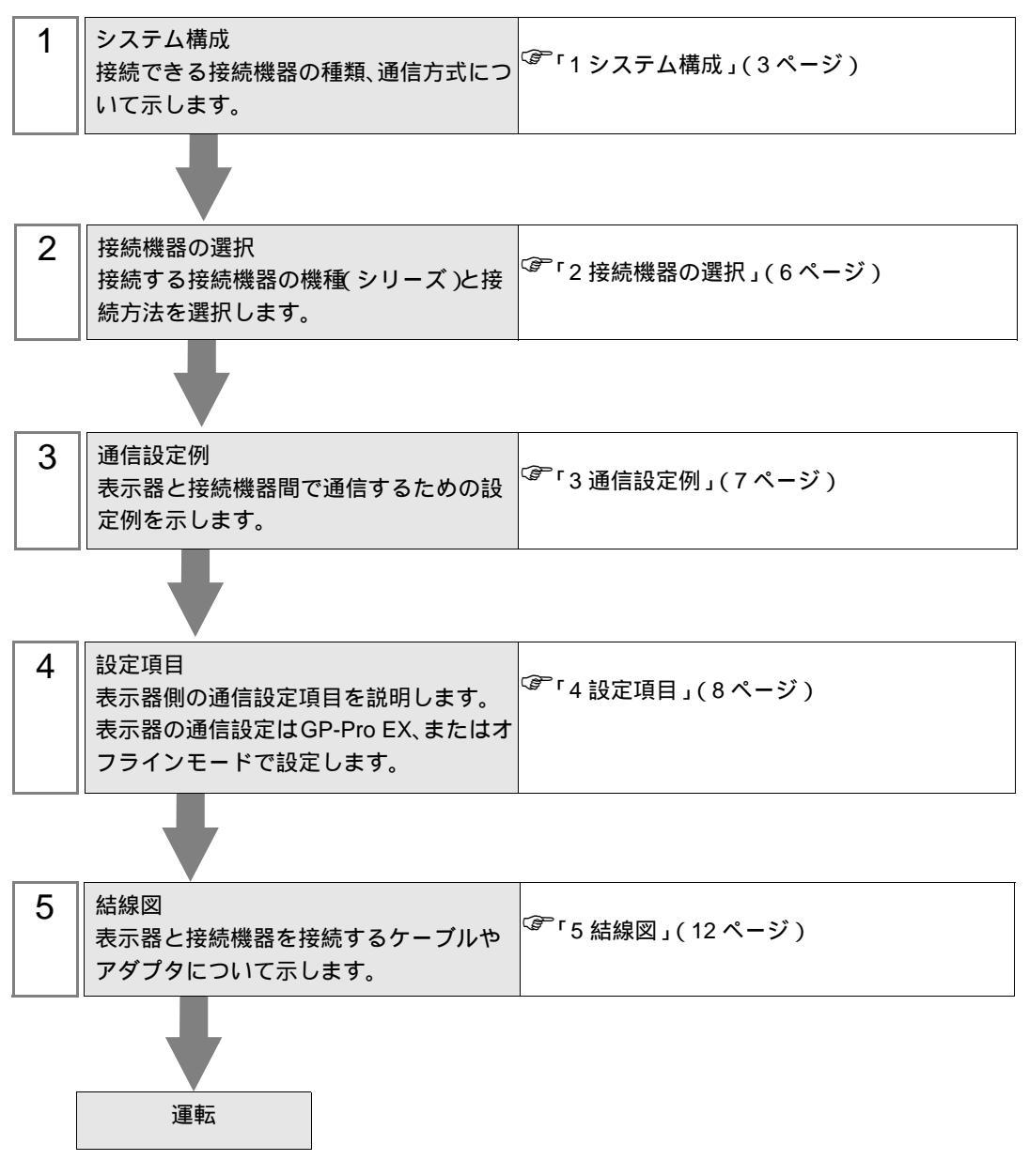

## 1 システム構成

(株)キーエンス製接続機器と表示器を接続する場合のシステム構成を示します。

| シリーズ    | CPU <sup>1</sup>                               | リンク I/F           | 通信方式    | 設定例             | 結線図              |
|---------|------------------------------------------------|-------------------|---------|-----------------|------------------|
| KZ シリーズ | KZ-10□<br>KZ-16□<br>KZ-24□<br>KZ-40□<br>KZ-80□ | CPU ユニット上の<br>ポート | RS-232C | 設定例 1<br>(7ページ) | 結線図 1<br>(12ページ) |

1 口は接続機器によって異なります。

接続構成

1:1 接続

![](_page_2_Figure_7.jpeg)

IPC の COM ポートについて

接続機器と IPC を接続する場合、使用できる COM ポートはシリーズと通信方式によって異なります。 詳細は IPC のマニュアルを参照してください。

使用可能ポート

| ミノリーブ                                     | 使用可能ポート                                                               |                                |                                |  |
|-------------------------------------------|-----------------------------------------------------------------------|--------------------------------|--------------------------------|--|
| X                                         | RS-232C                                                               | RS-422/485(4 線式 )              | RS-422/485(2 線式 )              |  |
| PS-2000B                                  | COM1 <sup>1</sup> , COM2,<br>COM3 <sup>1</sup> , COM4                 | -                              | -                              |  |
| PS-3450A、PS-3451A、<br>PS3000-BA、PS3001-BD | COM1, COM2 <sup>1</sup> <sup>2</sup>                                  | COM2 <sup>1</sup> <sup>2</sup> | COM2 <sup>1</sup> <sup>2</sup> |  |
| PS-3650A(T41 機種 )、<br>PS-3651A(T41 機種 )   | COM1 <sup>1</sup>                                                     | -                              | -                              |  |
| PS-3650A(T42 機種 )、<br>PS-3651A(T42 機種 )   | COM1 <sup>1</sup> <sup>2</sup> , COM2                                 | COM1 <sup>1</sup> <sup>2</sup> | COM1 <sup>1</sup> <sup>2</sup> |  |
| PS-3700A (Pentium®4-M)<br>PS-3710A        | COM1 <sup>1</sup> COM2 <sup>1</sup><br>COM3 <sup>2</sup> COM4         | COM3 <sup>2</sup>              | COM3 <sup>2</sup>              |  |
| PS-3711A                                  | COM1 <sup>1</sup> , COM2 <sup>2</sup>                                 | COM2 <sup>2</sup>              | COM2 <sup>2</sup>              |  |
| PS4000 <sup>3</sup>                       | COM1、COM2                                                             | -                              | -                              |  |
| PL3000                                    | COM1 <sup>1</sup> <sup>2</sup> ,<br>COM2 <sup>1</sup> , COM3,<br>COM4 | COM1 <sup>1</sup> <sup>2</sup> | COM1 <sup>1</sup> <sup>2</sup> |  |

1 RI/5V を切替えることができます。IPC の切替えスイッチで切替えてください。

2 通信方式をディップスイッチで設定する必要があります。使用する通信方式に合わせて、以下のように設定してください。

3 拡張スロットに搭載した COM ポートと接続機器を通信させる場合、通信方式は RS-232C の みサポートします。ただし、COM ポートの仕様上、ER(DTR/CTS) 制御はできません。 接続機器との接続には自作ケーブルを使用し、ピン番号 1、4、6、9 には何も接続しないで ください。ピン配列は IPC のマニュアルを参照してください。

ディップスイッチの設定:RS-232C

| ディップスイッチ | 設定値              | 設定内容                        |  |
|----------|------------------|-----------------------------|--|
| 1        | OFF <sup>1</sup> | 予約(常時 OFF)                  |  |
| 2        | OFF              | · 通信士士・DS 222C              |  |
| 3        | OFF              | 也信力式 · K3-232C              |  |
| 4        | OFF              | SD(TXD)の出力モード:常に出力          |  |
| 5        | OFF              | SD(TXD) への終端抵抗挿入 (220Ω):なし  |  |
| 6        | OFF              | RD(RXD) への終端抵抗挿入 (220Ω):なし  |  |
| 7        | OFF              | SDA(TXA) と RDA(RXA) の短絡:しない |  |
| 8        | OFF              | SDB(TXB)とRDB(RXB)の短絡:しない    |  |
| 9        | OFF              |                             |  |
| 10       | OFF              |                             |  |

1 PS-3450A、PS-3451A、PS3000-BA、PS3001-BD を使用する場合のみ設定値を ON にする 必要があります。 ディップスイッチの設定:RS-422/485(4線式)

| ディップスイッチ | 設定値 | 設定内容                        |  |
|----------|-----|-----------------------------|--|
| 1        | OFF | 予約(常時 OFF)                  |  |
| 2        | ON  | · 済たナナ・DS 400/495           |  |
| 3        | ON  | 通信力式 . KS-422/485           |  |
| 4        | OFF | SD(TXD)の出力モード:常に出力          |  |
| 5        | OFF | SD(TXD) への終端抵抗挿入 (220Ω):なし  |  |
| 6        | OFF | RD(RXD) への終端抵抗挿入 (220Ω):なし  |  |
| 7        | OFF | SDA(TXA) と RDA(RXA) の短絡:しない |  |
| 8        | OFF | SDB(TXB)とRDB(RXB)の短絡:しない    |  |
| 9        | OFF | DS/DTS) 白動判御工 ド・毎劫          |  |
| 10       | OFF | - KS(KIS) 日動前面で - ト・無効      |  |

ディップスイッチの設定:RS-422/485(2線式)

| ディップスイッチ | 設定値 | 設定内容                       |  |  |
|----------|-----|----------------------------|--|--|
| 1        | OFF | 予約(常時 OFF)                 |  |  |
| 2        | ON  | · 通信士士・BS 400/495          |  |  |
| 3        | ON  | 通信力式:KS-422/485            |  |  |
| 4        | OFF | SD(TXD)の出力モード:常に出力         |  |  |
| 5        | OFF | SD(TXD) への終端抵抗挿入 (220Ω):なし |  |  |
| 6        | OFF | RD(RXD) への終端抵抗挿入 (220Ω):なし |  |  |
| 7        | ON  | SDA(TXA) と RDA(RXA) の短絡:する |  |  |
| 8        | ON  | SDB(TXB)とRDB(RXB)の短絡:する    |  |  |
| 9        | ON  | - RS(RTS) 自動制御モード:有効       |  |  |
| 10       | ON  |                            |  |  |

## 2 接続機器の選択

表示器と接続する接続機器を選択します。

| ở ようこそ GP−Pro EX へ |                    |                      | ×             |
|--------------------|--------------------|----------------------|---------------|
| GP-Pro 🛃           | ─接続機器設定<br>接続機器数 1 |                      |               |
|                    | 接線                 | · 機器1                |               |
|                    | メーカー (株)           | キーエンス                | ▼             |
|                    | シリーズ KZ-           | 10_80R/T シリーズ CPU 直結 |               |
|                    | 100 I-m            | M1                   | <b></b>       |
|                    | 20                 | <u>接続機器のマニュアルを見る</u> |               |
|                    | 最近                 | <u>エ使った接続機器</u>      |               |
|                    |                    |                      |               |
|                    | □ システムエリアを使        | ·用する                 | 機器接続マニュアルへ    |
|                    |                    | 戻る(B) 通信設定 /         | ベース画面作成 キャンセル |

| 設定項目       | 設定内容                                                                                                    |  |  |
|------------|----------------------------------------------------------------------------------------------------|--|--|
| 接続機器数      | 設定するシリーズ数を「1~4」で入力します。                                                                                                    |  |  |
| メーカー       | 接続する接続機器のメーカーを選択します。「(株)キーエンス」を選択します。                                                                                                    |  |  |
| シリーズ       | 接続する接続機器の機種(シリーズ)と接続方法を選択します。「KZ-10_80R/T<br>シリーズ CPU 直結」を選択します。<br>「KZ-10_80R/T シリーズ CPU 直結」で接続できる接続機器はシステム構成で確認<br>してください。<br><sup>(GP</sup> 「1 システム構成」(3ページ) |  |  |
| ポート        | 接続機器と接続する表示器のポートを選択します。                                                                                                    |  |  |
|            | 表示器のシステムデータエリアと接続機器のデバイス(メモリ)を同期させる場合にチェックします。同期させた場合、接続機器のラダープログラムで表示器の<br>表示を切り替えたりウィンドウを表示させることができます。                                                        |  |  |
| システムエリアを使用 | 参照:GP-Pro EX リファレンスマニュアル「LS エリア(ダイレクトアクセス方<br>式専用エリア )」                                                                                                    |  |  |
| する         | この設定は GP-Pro EX、または表示器のオフラインモードでも設定できます。                                                                                                    |  |  |
|            | 参照 : GP-Pro EX リファレンスマニュアル「システム設定 [ 本体設定 ] - [ システ<br>ムエリア設定 ] の設定ガイド 」                                                                                         |  |  |
|            | 参照:保守 / トラブル解決ガイド「本体設定 - システムエリア設定」                                                                                                    |  |  |

## 3 通信設定例

(株) デジタルが推奨する表示器と接続機器の通信設定例を示します。

3.1 設定例1

GP-ProEX の設定

通信設定

設定画面を表示するには、[プロジェクト]メニューの[システム設定]-[接続機器設定]をクリック します。

| 接続機器1                     |                            |                                  |                     |             |
|---------------------------|----------------------------|----------------------------------|---------------------|-------------|
| 概要                        |                            |                                  |                     | 接続機器変更      |
| メーカー ((株)キーエン             | ス                          | シリーズ KZ-                         | 10_80R/T シリーズ CPU 値 | E結 ポート COM1 |
| 文字列データモード                 | 2 <u>変更</u>                |                                  |                     |             |
| 通信設定                      |                            |                                  |                     |             |
| 通信方式                      | <ul> <li>RS232C</li> </ul> | 〇 RS422/485(2線)                  | 式) C RS422/485(4編   | (元系         |
| 通信速度                      | 19200                      | -                                |                     |             |
| データ長                      | O 7                        | <b>C</b> 8                       |                     |             |
| パリティ                      | ○ なし                       | € 偶数                             | C 奇数                |             |
| ストップビット                   | © 1                        | <b>C</b> 2                       |                     |             |
| フロー制御                     | € なし                       | C ER(DTR/CTS)                    | C XON/XOFF          |             |
| タイムアウト                    | 3 :                        | (sec)                            |                     |             |
| リトライ                      | 2 :                        |                                  |                     |             |
| 送信ウェイト                    | 0 🗧                        | (ms)                             |                     |             |
| RI / VCC                  | • RI                       | C VCC                            |                     |             |
| RS232Cの場合、9:<br>にするかを選択でき | 番ピンをRI(入力)(<br>ます。デジタル製品   | こするかVCC(5V電源供<br>852320アイハルージョン/ | (給)                 |             |
| トを使用する場合()                | t、VCCを選択して                 | てください。                           | 初期                  | 設定          |
| 機器別設定                     |                            |                                  |                     |             |
| 接続可能台数 1                  | 台 機器                       | を追加                              |                     |             |
| No 機器名                    | 設定                         |                                  |                     | 間接機器        |
| 1 PLC1                    |                            | る項目はありません。                       |                     |             |
| , ,                       | RUL Jacob                  |                                  |                     | <b>_</b>    |

接続機器の設定

接続機器の通信設定は必要ありません。

通信速度は表示器の設定にあわせて「9600 ~ 38400」の範囲で切り替わります。

## 4 設定項目

表示器の通信設定は GP-Pro EX、または表示器のオフラインモードで設定します。 各項目の設定は接続機器の設定と一致させる必要があります。

#### 4.1 GP-Pro EX での設定項目

通信設定

設定画面を表示するには、[プロジェクト]メニューの[システム設定]-[接続機器設定]をクリック します。

| 更 |
|---|
|   |
|   |
|   |
|   |
|   |
|   |
|   |
|   |
|   |
|   |
|   |
|   |
|   |
|   |
|   |
|   |
|   |
|   |
|   |
|   |

| 設定項目 | 設定内容                                                                                |
|------|-------------------------------------------------------------------------------------|
|      | 接続機器と通信する通信方式を選択します。                                                                |
|      | 重要                                                                                  |
| 通信方式 | <ul> <li>通信設定を行う場合、[通信方式]は表示器のシリアルインターフェイスの仕様</li> <li>を確認し、正しく設定してください。</li> </ul> |
|      | シリアルインターフェイスが対応していない通信方式を選択した場合の動作は                                                 |
|      | 味証できなぜれ。<br>シリアルインターフェイスの仕様については表示器のマニュアルを参照してく<br>ださい。                             |
| 通信速度 | 接続機器と表示器間の通信速度を選択します。                                                               |
| データ長 | データ長を表示します。                                                                         |
| パリティ | パリティチェックの方法を表示します。                                                                  |

次のページに続きます。

| 設定項目    | 設定内容                                                                                                    |
|---------|----------------------------------------------------------------------------------------------------|
| ストップビット | ストップビット長を表示します。                                                                                                    |
| フロー制御   | 送受信データのオーバーフローを防ぐために行う通信制御の方式を表示します。                                                                                       |
| タイムアウト  | 表示器が接続機器からの応答を待つ時間(s)を「1 ~ 127」で入力します。                                                                                     |
| リトライ    | 接続機器からの応答がない場合に、表示器がコマンドを再送信する回数を「0~<br>255」で入力します。                                                                        |
| 送信ウェイト  | 表示器がパケットを受信してから、次のコマンドを送信するまでの待機時間<br>(ms)を「0~255」で入力します。                                                                  |
| RI/VCC  | 通信方式で RS232C を選択した場合に 9 番ピンの RI/VCC を切り替えます。<br>IPC と接続する場合は、IPC の切替スイッチで RI/5V を切り替える必要がありま<br>す。詳細は IPC のマニュアルを参照してください。 |

MEMO ・間接機器については GP-Pro EX リファレンスマニュアルを参照してください。

参照: GP-Pro EX リファレンスマニュアル「運転中に接続機器を切り替えたい(間接機器指定)」

#### 4.2 オフラインモードでの設定項目

 
 MEMO
 ・ オフラインモードへの入り方や操作方法は保守 / トラブル解決ガイドを参照してく ださい。

参照:保守/トラブル解決ガイド「オフラインモードについて」

オフラインモードは使用する表示器によって1画面に表示できる設定項目数が異なります。詳細はリファレンスマニュアルを参照してください。

#### 通信設定

設定画面を表示するには、オフラインモードの[周辺機器設定]から[接続機器設定]をタッチしま す。表示された一覧から設定したい接続機器をタッチします。

| 通信設定          | オプション                                            |                                         |          |                        |
|---------------|--------------------------------------------------|-----------------------------------------|----------|------------------------|
|               |                                                  |                                         |          |                        |
| KZ-10_80R/Tシリ | ーズ CPU直結                                         |                                         | [COM1]   | Page 1/1               |
|               | 通信方式<br>通信速度<br>データ長<br>パリティ<br>ストップビット<br>フロー制御 | RS232C<br> 19200<br>8<br>(偶数<br>1<br>なし | <b>*</b> |                        |
|               | タイムアウト(⊗)<br>リトライ<br>送信ウェイト(ms)                  |                                         |          |                        |
|               |                                                  |                                         |          |                        |
|               | 終了                                               |                                         | 戻る       | 2008/08/01<br>16:15:12 |

| 設定項目    | 設定内容                                 |
|---------|--------------------------------------|
| 通信方式    | 接続機器と通信する通信方式を選択します。                 |
| 通信速度    | 接続機器と表示器間の通信速度を選択します。                |
| データ長    | データ長を表示します。                          |
| パリティ    | パリティチェックの方法を表示します。                   |
| ストップビット | ストップビット長を表示します。                      |
| フロー制御   | 送受信データのオーバーフローを防ぐために行う通信制御の方式を表示します。 |

次のページに続きます。

| 設定項目   | 設定内容                                                        |
|--------|-------------------------------------------------------------|
| タイムアウト | 表示器が接続機器からの応答を待つ時間(s)を「1 ~ 127」で入力します。                      |
| リトライ   | 接続機器からの応答がない場合に、表示器がコマンドを再送信する回数を「0~255」で入力します。             |
| 送信ウェイト | 表示器がパケットを受信してから、次のコマンドを送信するまでの待機時間<br>(ms)を「0 ~ 255」で入力します。 |

#### オプション設定

設定画面を表示するには、[周辺機器設定]から[接続機器設定]をタッチします。表示された一覧から設定したい接続機器をタッチし、[オプション]をタッチします。

| 通信設定          | オプション                                                            |                                                               |                                           |                        |
|---------------|------------------------------------------------------------------|---------------------------------------------------------------|-------------------------------------------|------------------------|
|               |                                                                  |                                                               |                                           |                        |
| KZ-10_80R/Tシリ | ーズ CPU直結                                                         |                                                               | [COM1]                                    | Page 1/1               |
|               | RI / VCC<br>RS232Cの場合<br>かVCC(5V電)<br>す。デジタリ<br>ユニットを行<br>てください。 | ● RI<br>合、9番ピンをRI(万<br>原供給)にするかを<br>レ製RS2320アイソI<br>東用する場合は、V | VCC<br>(力)にする<br>選択できま<br>ノーション<br>CCを選択し |                        |
|               | 終了                                                               |                                                               | 戻る                                        | 2008/08/01<br>16:15:16 |

| 設定項目     | 設定内容                                                                                                    |  |  |
|----------|----------------------------------------------------------------------------------------------------|--|--|
| RI/VCC   | 通信方式で RS232C を選択した場合に 9 番ピンの RI/VCC を切り替えます。<br>IPC と接続する場合は、IPC の切替スイッチで RI/5V を切り替える必要がありま<br>す。詳細は IPC のマニュアルを参照してください。 |  |  |
|          |                                                                                                    |  |  |
| MEMO • C | iP-4100 シリーズおよび GP-4*01TM の場合、オフラインモードに [ オプション ] の<br>段定はありません。                                                           |  |  |

## 5 結線図

以下に示す結線図と㈱キーエンスが推奨する結線図が異なる場合がありますが、本書に示す結線図で も動作上問題ありません。

- 接続機器本体の FG 端子は D 種接地を行ってください。詳細は接続機器のマニュアルを参照して ください。
- 表示器内部で SG と FG は接続されています。接続機器と SG を接続する場合は短絡ループが形成 されないようにシステムを設計してください。
- ノイズなどの影響で通信が安定しない場合はアイソレーションユニットを接続してください。

結線図 1

| 表示器<br>(接続ポート)                                                                                                    |    | ケーブル                                                                                     | 備考 |
|----------------------------------------------------------------------------------------------------|----|------------------------------------------------------------------------------------------|----|
| GP3000 ( COM1 )<br>GP4000 <sup>1</sup> ( COM1 )<br>SP5000 ( COM1/2 )<br>ST ( COM1 )<br>LT3000 ( COM1 )<br>IPC <sup>2</sup><br>PC/AT | 1A | (株)キーエンス製 9 ピン D-Sub コネクタ<br>OP-26486<br>+<br>(株)キーエンス製接続ケーブル<br>OP-26487                | -  |
| GP-4105 ( COM1 )                                                                                                    | 1B | 自作ケーブル<br>+<br>(株)キーエンス製 9 ピン D-Sub コネクタ<br>OP-26486<br>+<br>(株)キーエンス製接続ケーブル<br>OP-26487 | -  |

1 GP-4100 シリーズおよび GP-4203T を除く全 GP4000 機種

RS232C で通信できる COM ポートのみ使用できます。
 IPC の COM ポートについて (4ページ)

1A)

![](_page_11_Figure_11.jpeg)

![](_page_12_Figure_1.jpeg)

1B)

## 6 使用可能デバイス

使用可能なデバイスアドレスの範囲を下表に示します。ただし、実際にサポートされるデバイスの範囲は接続機器によって異なりますので、ご使用の接続機器のマニュアルで確認してください。

KZ-10 シリーズ

**レーニン** はシステムデータエリアに指定できます。

| デバイス                  | ビットアドレス                                                  | ワードアドレス         | 32<br>bits | 備考                     |
|-----------------------|----------------------------------------------------------|-----------------|------------|------------------------|
| 入出力リレー                | 0000 - 0005<br>0100 - 0415<br>0500 - 0503<br>0600 - 0915 |                 |            | 1                      |
| 内部補助リレー               | 1000 - 1915                                              |                 |            |                        |
| 特殊補助リレー               | 2000 - 2915                                              |                 |            | 1                      |
| タイマ(接点)               | T000 - T063                                              |                 |            |                        |
| カウンタ(接点)              | C000 - C063                                              |                 |            |                        |
| 高速カウンタコンパ<br>レータ(接点)  | CTC0 - CTC3                                              |                 |            | 2                      |
| タイマ(設定値)              |                                                          | TS000 - TS063   | _1 /11     |                        |
| カウンタ(設定値)             |                                                          | CS000 - CS063   | L/H        |                        |
| タイマ(現在値)              |                                                          | TC000 - TC063   |            |                        |
| カウンタ(現在値)             |                                                          | CC000 - CC063   |            |                        |
| データメモリ                |                                                          | DM0000 - DM0999 |            | <sub>ві т</sub> 15     |
| テンポラリデータメ<br>モリ       |                                                          | TM00 - TM31     |            | <u>ві</u> 1 <b>5</b> 1 |
| アナログタイマ               |                                                          | ATO             |            | 2                      |
| 高速カウンタ(現在値)           |                                                          | CTH0 - CTH1     |            |                        |
| 高速カウンタコンパ<br>レータ(設定値) |                                                          | CTC0 - CTC3     |            |                        |

1 一部のアドレスは書込み不可

2 書込み不可

MEMO

 システムデータエリアについては GP-Pro EX リファレンスマニュアルを参照してく ださい。

参照 : GP-Pro EX リファレンスマニュアル「LS エリア ( ダイレクトアクセス方式専用エリア )」

表中のアイコンについてはマニュアル表記上の注意を参照してください。
 「表記のルール」

KZ-16 シリーズ

**□** はシステムデータエリアに指定できます。

| デバイス                  | ビットアドレス                                                  | ワードアドレス         | 32<br>bits | 備考                              |
|-----------------------|----------------------------------------------------------|-----------------|------------|---------------------------------|
| 入出力リレー                | 0000 - 0009<br>0100 - 0415<br>0500 - 0505<br>0600 - 0915 |                 |            | 1                               |
| 内部補助リレー               | 1000 - 1915                                              |                 |            |                                 |
| 特殊補助リレー               | 2000 - 2915                                              |                 |            | 1                               |
| タイマ(接点)               | T000 - T063                                              |                 |            |                                 |
| カウンタ(接点)              | C000 - C063                                              |                 |            |                                 |
| 高速カウンタコンパ<br>レータ(接点)  | CTC0 - CTC3                                              |                 |            | 2                               |
| タイマ(設定値)              |                                                          | TS000 - TS063   |            |                                 |
| カウンタ(設定値)             |                                                          | CS000 - CS063   | L/H        |                                 |
| タイマ(現在値)              |                                                          | TC000 - TC063   |            |                                 |
| カウンタ(現在値)             |                                                          | CC000 - CC063   |            |                                 |
| データメモリ                |                                                          | DM0000 - DM0999 |            | віt <b>15</b>                   |
| テンポラリデータメ<br>モリ       |                                                          | TM00 - TM31     |            | <sub>ві t</sub> 15 <sup>1</sup> |
| アナログタイマ               |                                                          | AT0             |            | 2                               |
| 高速カウンタ(現在値)           |                                                          | CTH0 - CTH1     |            |                                 |
| 高速カウンタコンパ<br>レータ(設定値) |                                                          | CTC0 - CTC3     |            |                                 |

1 一部のアドレスは書込み不可

- 2 書込み不可
  - MEMO ・ システムデータエリアについては GP-Pro EX リファレンスマニュアルを参照してく ださい。
    - 参照:GP-Pro EX リファレンスマニュアル「LS エリア ( ダイレクトアクセス方式専用エリア )」
    - 表中のアイコンについてはマニュアル表記上の注意を参照してください。
       「表記のルール」

KZ-24 シリーズ

**□** はシステムデータエリアに指定できます。

| デバイス                  | ビットアドレス                                   | ワードアドレス         | 32<br>bits | 備考                    |
|-----------------------|-------------------------------------------|-----------------|------------|-----------------------|
| 入出カリレー                | 0000 - 0415<br>0500 - 0507<br>0600 - 0915 |                 |            | 1                     |
| 内部補助リレー               | 1000 - 1915<br>3000 - 6915                |                 |            |                       |
| 特殊補助リレー               | 2000 - 2915                               |                 |            | 1                     |
| タイマ(接点)               | T000 - T119                               |                 |            |                       |
| カウンタ(接点)              | C000 - C119                               |                 |            |                       |
| 高速カウンタコンパ<br>レータ(接点)  | CTC0 - CTC3                               |                 |            | 2                     |
| タイマ(設定値)              |                                           | TS000 - TS119   | _1 /11     |                       |
| カウンタ(設定値)             |                                           | CS000 - CS119   | L/H        |                       |
| タイマ(現在値)              |                                           | TC000 - TC119   |            |                       |
| カウンタ(現在値)             |                                           | CC000 - CC119   |            |                       |
| データメモリ                |                                           | DM0000 - DM1999 |            | <u>ві</u> т <b>15</b> |
| テンポラリデータメ<br>モリ       |                                           | TM00 - TM31     |            | <u>₿ i t</u> 15) 1    |
| アナログタイマ               |                                           | AT0 - AT1       |            | 2                     |
| 高速カウンタ(現在値)           |                                           | CTH0 - CTH1     |            |                       |
| 高速カウンタコンパ<br>レータ(設定値) |                                           | CTC0 - CTC3     |            |                       |

1 一部のアドレスは書込み不可

- 2 書込み不可
  - MEMO ・ システムデータエリアについては GP-Pro EX リファレンスマニュアルを参照してく ださい。
    - 参照:GP-Pro EX リファレンスマニュアル「LS エリア ( ダイレクトアクセス方式専用エリア )」
    - 表中のアイコンについてはマニュアル表記上の注意を参照してください。
       「表記のルール」

KZ-40 シリーズ

**□** はシステムデータエリアに指定できます。

| デバイス                  | ビットアドレス                                                                 | ワードアドレス         | 32<br>bits | 備考                     |
|-----------------------|-------------------------------------------------------------------------|-----------------|------------|------------------------|
| 入出力リレー                | 0000 - 0107<br>0200 - 0415<br>0500 - 0507<br>0600 - 0607<br>0700 - 0915 |                 |            | 1                      |
| 内部補助リレー               | 1000 - 1915<br>3000 - 6915                                              |                 |            |                        |
| 特殊補助リレー               | 2000 - 2915                                                             |                 |            | 1                      |
| タイマ(接点)               | T000 - T119                                                             |                 |            |                        |
| カウンタ(接点)              | C000 - C119                                                             |                 |            |                        |
| 高速カウンタコンパ<br>レータ(接点)  | CTC0 - CTC3                                                             |                 |            | 2                      |
| タイマ(設定値)              |                                                                         | TS000 - TS119   | [L / H]    |                        |
| カウンタ(設定値)             |                                                                         | CS000 - CS119   |            |                        |
| タイマ(現在値)              |                                                                         | TC000 - TC119   |            |                        |
| カウンタ(現在値)             |                                                                         | CC000 - CC119   |            |                        |
| データメモリ                |                                                                         | DM0000 - DM1999 |            | <sub>ві т</sub> 15     |
| テンポラリデータメ<br>モリ       |                                                                         | TM00 - TM31     |            | <u>ві</u> 1 <b>5</b> 1 |
| アナログタイマ               |                                                                         | AT0 - AT1       |            | 2                      |
| 高速カウンタ(現在値)           |                                                                         | CTH0 - CTH1     |            |                        |
| 高速カウンタコンパ<br>レータ(設定値) |                                                                         | CTC0 - CTC3     |            |                        |

1 一部のアドレスは書込み不可

2 書込み不可

MEMO

- システムデータエリアについては GP-Pro EX リファレンスマニュアルを参照してく ださい。
  - 参照:GP-Pro EX リファレンスマニュアル「LS エリア (ダイレクトアクセス方式専用エリア)」
- ・ 表中のアイコンについてはマニュアル表記上の注意を参照してください。
   (デ)「表記のルール」

KZ-80 シリーズ

**□** はシステムデータエリアに指定できます。

| デバイス                  | ビットアドレス                    | ワードアドレス         | 32<br>bits | 備考                               |
|-----------------------|----------------------------|-----------------|------------|----------------------------------|
| 入出力リレー                | 0000 - 0415<br>0500 - 0915 |                 |            | 1                                |
| 内部補助リレー               | 1000 - 1915<br>3000 - 6915 |                 |            |                                  |
| 特殊補助リレー               | 2000 - 2915                |                 |            | 1                                |
| タイマ(接点)               | T000 - T119                |                 |            |                                  |
| カウンタ(接点)              | C000 - C119                |                 |            |                                  |
| 高速カウンタコンパ<br>レータ(接点)  | CTC0 - CTC3                |                 |            | 2                                |
| タイマ(設定値)              |                            | TS000 - TS119   |            |                                  |
| カウンタ(設定値)             |                            | CS000 - CS119   | [L / H]    |                                  |
| タイマ(現在値)              |                            | TC000 - TC119   |            |                                  |
| カウンタ(現在値)             |                            | CC000 - CC119   |            |                                  |
| データメモリ                |                            | DM0000 - DM1999 |            | в i t <b>15</b>                  |
| テンポラリデータメ<br>モリ       |                            | TM00 - TM31     |            | <sub>ві t</sub> 15) <sup>1</sup> |
| アナログタイマ               |                            | AT0 - AT1       |            | 2                                |
| 高速カウンタ(現在値)           |                            | CTH0 - CTH1     |            |                                  |
| 高速カウンタコンパ<br>レータ(設定値) |                            | CTC0 - CTC3     |            |                                  |

1 一部のアドレスは書込み不可

2 書込み不可

MEMO

- システムデータエリアについては GP-Pro EX リファレンスマニュアルを参照してく ださい。
  - 参照:GP-Pro EX リファレンスマニュアル「LS エリア ( ダイレクトアクセス方式専用エリア )」
- 表中のアイコンについてはマニュアル表記上の注意を参照してください。

<sup>②予</sup>「表記のルール」

## 7 デバイスコードとアドレスコード

デバイスコードとアドレスコードはデータ表示器などのアドレスタイプで「デバイスタイプ&アドレス」を設定している場合に使用します。

| デバイス                   | デバイス名 | デバイスコード<br>(HEX) | アドレスコード |
|------------------------|-------|------------------|---------|
| タイマ (設定値)              | TS    | 0062             | ワードアドレス |
| カウンタ(設定値)              | CS    | 0063             | ワードアドレス |
| タイマ (現在値)              | TC    | 0060             | ワードアドレス |
| カウンタ (現在値)             | CC    | 0061             | ワードアドレス |
| データメモリ                 | DM    | 0000             | ワードアドレス |
| テンポラリデータメ<br>モリ        | ТМ    | 0001             | ワードアドレス |
| アナログタイマ                | AT    | 0067             | ワードアドレス |
| 高速カウンタ (現在<br>値)       | СТН   | 0065             | ワードアドレス |
| 高速カウンタコンパ<br>レータ (設定値) | CTC   | 0066             | ワードアドレス |

### 8 エラーメッセージ

エラーメッセージは表示器の画面上に「番号:機器名:エラーメッセージ(エラー発生箇所)」のよう に表示されます。それぞれの内容は以下のとおりです。

| 項目       | 内容                                                                                                    |
|----------|----------------------------------------------------------------------------------------------------|
| 番号       | エラー番号                                                                                                    |
| 機器名      | エラーが発生した接続機器の名称。接続機器名は GP-Pro EX で設定する接続機器<br>の名称です。(初期値 [PLC1])                                                                                                    |
| エラーメッセージ | 発生したエラーに関するメッセージを表示します。                                                                                                    |
| エラー発生箇所  | エラーが発生した接続機器の IP アドレスやデバイスアドレス、接続機器から受信したエラーコードを表示します。<br>MEMO<br>• IP アドレスは「IP アドレス (10 進数):MAC アドレス (16 進数)」のように表示<br>されます。<br>• デバイスアドレスは「アドレス:デバイスアドレス」のように表示されます。<br>• 受信エラーコードは「10 進数[16 進数]」のように表示されます。 |

エラーメッセージの表示例

「RHAA035:PLC1: 書込み要求でエラー応答を受信しました ( 受信エラーコード :2[02H])」

#### 接続機器特有のエラーコード

| エラーコード | 内容                                                              |
|--------|-----------------------------------------------------------------|
| 0x02   | 接続機器にラダープログラムが登録されていない。                                         |
| 0x04   | 接続機器でデバイス定義していないデバイスにアクセスした。 1                                  |
| 0x13   | ライトプロテクトされたプログラムに対してカウンタ / タイマ / 高速カウ<br>ンタコンパレータの設定値を変更しようとした。 |

1 タイマ(接点/現在値/設定値)、カウンタ(接点/現在値/設定値)、高速カウンタ、高速カ ウンタコンパレータ(設定値)に書込みを行なう場合は、あらかじめラダープログラムでの 設定が必要です。

MEMO
 ・ ドライバ共通のエラーメッセージについては「保守 / トラブル解決ガイド」の「表示器で表示されるエラー」を参照してください。